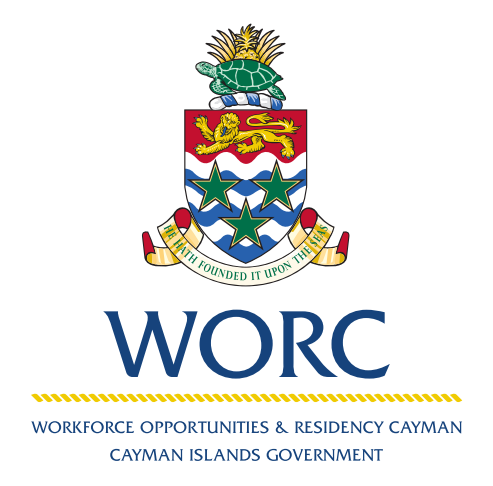

# JobsCayman

# How to Cancel a Case A QUICK GUIDE TO USING THE ONLINE PORTAL

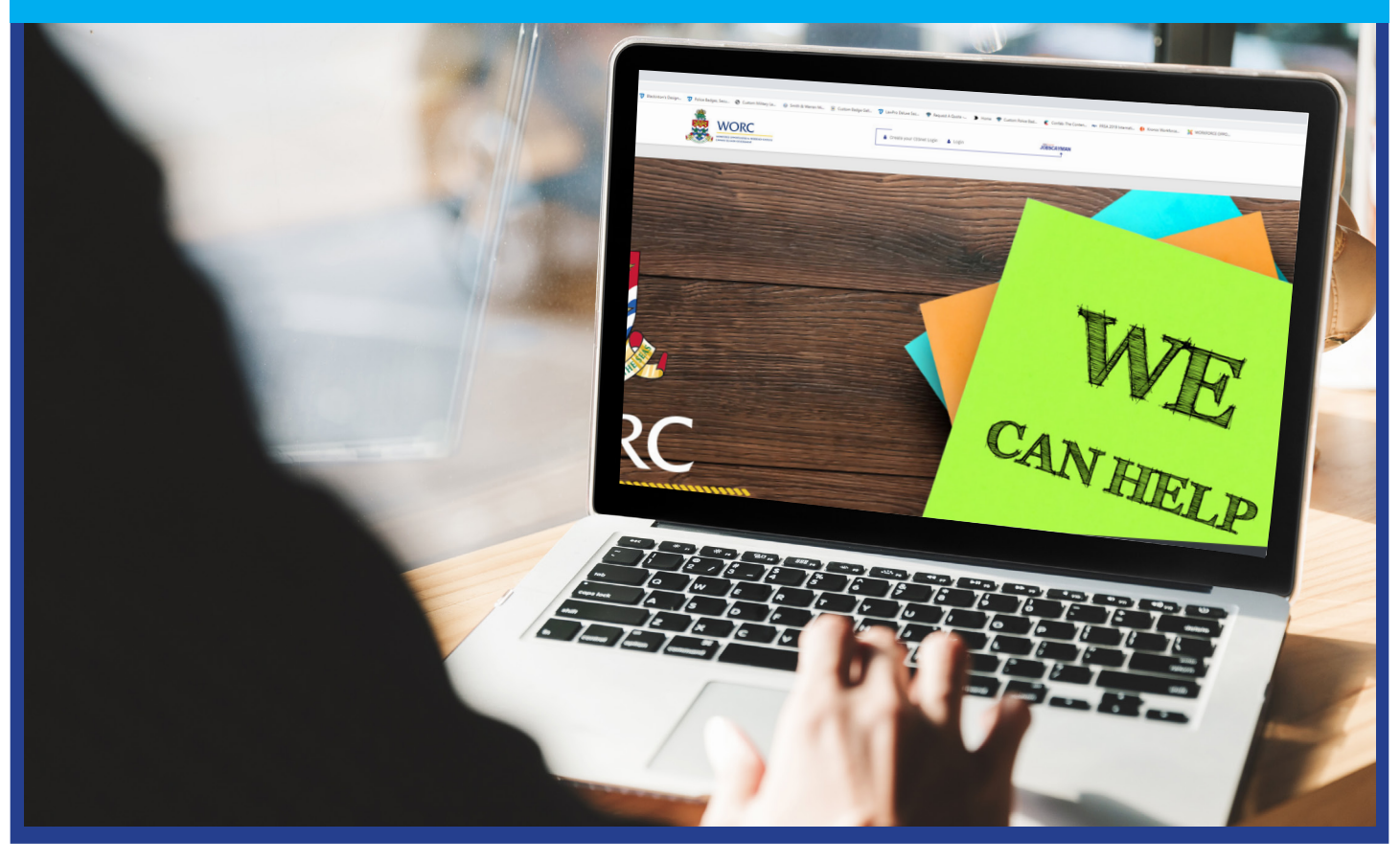

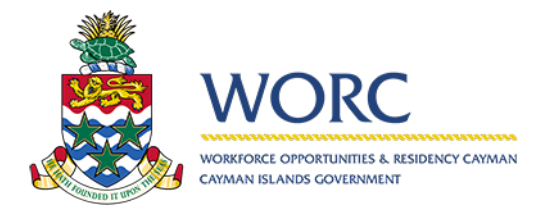

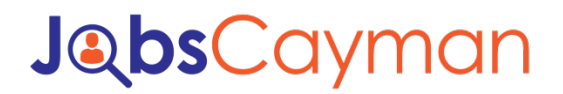

1. Log in to your account

| WORKFORCE OPPORTUNITIES & RESIDENCY CAYMAN<br>KIMAN ISLANDS GOVERNMENT |
|------------------------------------------------------------------------|
| User Name:                                                             |
| Password:                                                              |
| Remember me next time.                                                 |
| Log In<br>To change your CIGnet password or to register for            |
| a CIGnet account <u>Click Here</u>                                     |

2. Select the case (by clicking on the blue words)

| WORC                  | Job | sCayman   | HELP   PRIVACY POLICY |                        |              |                             |                  | worc_test78   <u>LOG OUT</u> |
|-----------------------|-----|-----------|-----------------------|------------------------|--------------|-----------------------------|------------------|------------------------------|
| Rew -                 |     | All Cases |                       |                        |              |                             |                  | Ø                            |
| ▼ All Processes       |     | ٩         |                       |                        |              |                             |                  |                              |
| All Cases             | 1   | Case Numb | per Process           | Activity               | Current User | Status                      | Creation Date    |                              |
| ▼ Job Clearing House  |     | 한밤 UPP282 | Update Person Profile | Update Person Registry | worc_test78  | Update Personal Information | 02/10/2020 08:17 | View Summary                 |
| Uddale Person Profile | 1   |           |                       | Ţ                      |              |                             |                  |                              |

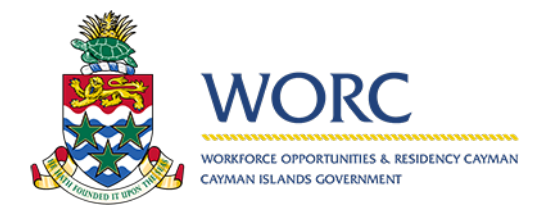

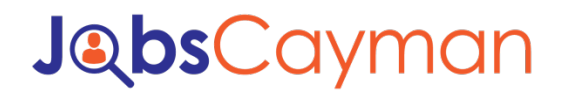

#### 3. Select events

| Source JobsC                                                                                                    | ayman HELP   PRIVACY POLICY                            |              |                                |                       | woro_test78   <u>LOG OUT</u> |
|----------------------------------------------------------------------------------------------------|--------------------------------------------------------|--------------|--------------------------------|-----------------------|------------------------------|
| I R New V                                                                                                    | UPP282                                                 |              |                                |                       |                              |
| 후늘 UPP282                                                                                                    | App/Processes/Job Clearing House/Update Person Profile |              |                                |                       |                              |
| Details Assignees Events                                                                                           | Update Person Profile - Update Person Registry         |              |                                |                       |                              |
| Activities                                                                                                    | Update Person Profile UPP282                           |              |                                | Status:               | Update Personal Information  |
| Creation date: 02/10/2020 08:17<br>Created by: word_text78<br>Case number: UPP282<br>Process: Update Remon Profile | Update Person Profile Case Information                 | I            | Update Rever                   |                       |                              |
| Process Path: App > Processes > Job<br>Clearing House >                                                            | Vame and Immigration Information                       |              |                                |                       |                              |
| Update Person Profile                                                                                              | Person Registry ID:                                    | 470001122029 | Date of Birth:                 | 12/20/1596            |                              |
|                                                                                                    | First Name:                                            | Kaitlan      | Citizenship:                   | Cayman Islands        | *                            |
|                                                                                                    | Middle Name:                                           | Inez-Jane    | Immigration Status:            | Caymanian             | •                            |
|                                                                                                    | I Have No Middle Name:                                 |              | Immigration Status Expiration: | MM/dd/yyyy            | (1)                          |
|                                                                                                    | Last Name:                                             | DaCosta      | Passport Country:              | Please select         | •                            |
|                                                                                                    | 4 Maiden Name:<br>Gender:                              | Female       | Evidence:                      | backgroundDefault.jog | ×                            |
|                                                                                                    |                                                        |              | Passport:                      | backgroundDafault.jpg | ×                            |

#### 4. Click on cancel

| 🙇 <u>worc</u> JobsCa     | IYMAN HELP   PRIVACY POLICY                            |              |                                |                       | worc_test78   <b>LOG OUT</b> |
|--------------------------|--------------------------------------------------------|--------------|--------------------------------|-----------------------|------------------------------|
| 4 R. New -               | UPP282                                                 |              |                                |                       |                              |
| P音 UPP282                | App/Processes/Job Clearing House/Update Person Profile |              |                                |                       |                              |
| Details Assignees Events | Update Person Profile - Update Person Registry         |              |                                |                       |                              |
| Activities               | Update Person Profile UPP282                           |              |                                | Status:               | Update Personal Information  |
| Bierd name: Cancel       | Update Person Profile Case Information                 |              | and Reven                      |                       |                              |
|                          | Vame and Immigration Information                       |              |                                |                       |                              |
|                          | Person Registry ID:                                    | 470001122029 | Date of Birth:                 | 12/20/1996            | (iii)                        |
|                          | First Name:                                            | Kaitlan      | Citizenship:                   | Cayman Islands        | •                            |
|                          | Middle Name:                                           | Inez-Jane    | Immigration Status:            | Caymanian             | •                            |
| '                        | I Have No Middle Name:                                 |              | Immigration Status Expiration: | Mhl/dd/yyyy           | 60                           |
|                          | Last Name:                                             | DaCosta      | Passport Country:              | Please select         | •                            |
|                          | Malden Name:<br>Gender:                                | Female       | Evidence:                      | backgroundDefault.jpg | ×                            |
|                          |                                                        |              | Passport:                      | backgroundDefault.jpg | ×                            |

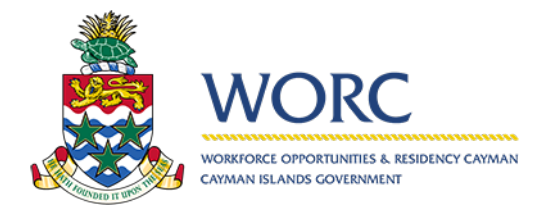

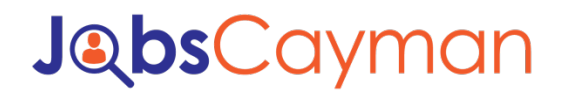

#### 5. Select reason

| JobsC                                                                                                    |                                                        |                                | worc_test78   <b>LOG OUT</b> |
|----------------------------------------------------------------------------------------------------|--------------------------------------------------------|--------------------------------|------------------------------|
| - Rew -                                                                                                  | UPP282                                                 |                                |                              |
| ₿<br>0<br>0<br>0<br>0<br>0<br>0<br>0<br>0<br>0<br>0<br>0<br>0<br>0<br>0<br>0<br>0<br>0<br>0<br>0         | App/Processes/Job Clearing House/Update Person Profile |                                |                              |
| Details Assignees Events                                                                                 | Update Person Profile - Cancel                         |                                |                              |
| Activities                                                                                               | Cancel Information Case Information                    |                                |                              |
| Creation date: 02/10/2020 08:17<br>Created by: word_test78                                               | Cancel Reason:<br>Comment                              | 1272202000<br>                 | •                            |
| Case number: UPP282                                                                                      |                                                        | To desist from the requirement |                              |
| Process: Uodate Person Profile Process Path: App > Processe > Job Cleaning House > Update Person Profile |                                                        | See Suit. Caval Care           |                              |
|                                                                                                    |                                                        |                                |                              |

6. Type in "Cancel" in the comment box.

| la seconda de la seconda de la | DRC JobsCa                                                         |                                                        |                                | worc_test78   LOG_OUT |
|----------------------------------------------------------------------------------------------------|--------------------------------------------------------------------|--------------------------------------------------------|--------------------------------|-----------------------|
| R New                                                                                                    | *                                                                  | UPP282                                                 |                                |                       |
| D: UPP282                                                                                                    |                                                                    | App/Processes/Job Clearing House/Update Person Profile |                                |                       |
| Details                                                                                                    | Assignees Events                                                   | Update Person Profile - Cancel                         |                                |                       |
| Activities                                                                                                    |                                                                    | Cancel Information Case Information                    |                                |                       |
| Creation date:<br>Created by:                                                                                                    | 02/10/2020 08:17                                                   | Cancel Reason:<br>Comment                              | To deal if sum the requirement | •                     |
| Case number:                                                                                                    | UPP282                                                             | Cancel                                                 |                                |                       |
| Process:                                                                                                    | Update Person Profile                                              |                                                        |                                |                       |
| Process Path:                                                                                                    | App > Processes > Job<br>Clearing House ><br>Update Person Profile |                                                        | Serve Draft. Cancel Case       |                       |
|                                                                                                    |                                                                    |                                                        |                                |                       |
|                                                                                                    |                                                                    |                                                        |                                |                       |
|                                                                                                    |                                                                    |                                                        |                                |                       |
|                                                                                                    |                                                                    |                                                        |                                |                       |

7. Then hit "Cancel Case" button.

| 🙇 <u>worc</u> JobsC                                                              |                                                        |                                | worc_test78   LOG OUT |
|----------------------------------------------------------------------------------|--------------------------------------------------------|--------------------------------|-----------------------|
| R New                                                                            | UPP282                                                 |                                |                       |
| 節 UPP282                                                                         | App/Processes/Job Clearing House/Update Person Profile |                                |                       |
| Details Assignees Events                                                         | Update Person Profile - Cancel                         |                                |                       |
| Activities                                                                       | Cancel Information Case Information                    |                                |                       |
| Creation date: 02/10/2020 08:17                                                  | Cancel Reason:                                         | To desist from the requirement | -                     |
| Created by: worc_test78                                                          | Comment                                                |                                |                       |
| Case number: UPP282 Process: Update Regrap Profile                               | Cancel                                                 |                                |                       |
| Process Path: App > Processes > Job<br>Clearing House ><br>Update Person Profile |                                                        | See Duft Carrier Case          |                       |
|                                                                                  |                                                        | T                              |                       |
|                                                                                  |                                                        |                                |                       |

Link: https://jobscayman.worc.gov.ky

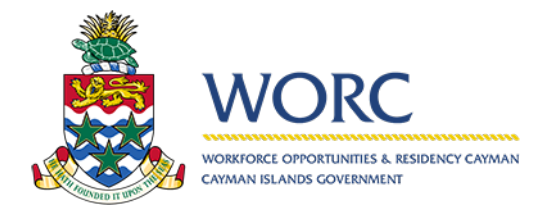

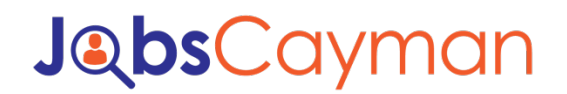

8. Hit the back button to return to the main screen

| WORC JobsC                                                                                                    | WORC JobsCayman HELP   PRIVACY POLICY wore_test78   LOG OUT                                                                                                    |                                          |                                               |                                                     |   |  |  |  |
|----------------------------------------------------------------------------------------------------|----------------------------------------------------------------------------------------------------|------------------------------------------|-----------------------------------------------|-----------------------------------------------------|---|--|--|--|
| ▲ New -           Phi         New -                                                                                     | UPP282<br>App/Processes/Job Clearing House/Update Person                                                                                                    | Profile                                  |                                               |                                                     | Î |  |  |  |
| Details                                                                                                    | Update Profile Information Case Info                                                                                                    | ormation                                 |                                               |                                                     |   |  |  |  |
| Creation date:         02/10/2020 08:17           Created by:         worc_test78           Case number:         UPP282 | Name and Immigration Information     Person Registry ID:     The second second se | 470001122029                             | Date of Birth:                                | 12/20/1996                                          |   |  |  |  |
| Process: Update Person Profile Process Path: App > Processe > Job Clearing House > Update Person Profile                | First Name:<br>Middle Name:<br>Last Name:                                                                                                    | Kaltian<br>Inez-Jane<br>DaCosta          | Enzemnip:<br>Immigration Status:<br>Evidence: | Cayman Islands<br>Caymanian<br>backgroundDkfaultjog |   |  |  |  |
| State: Closed                                                                                                    | Gender:                                                                                                    | Female                                   | Passport:                                     | backgroundDefault.jog                               |   |  |  |  |
|                                                                                                    | Address and Contact Information                                                                                                    |                                          | for the design                                |                                                     |   |  |  |  |
|                                                                                                    | Cayman Kestoent:<br>Physical Address:<br>District:                                                                                                    | Yes<br>107 Hirst Rd., Sav<br>Roddan Town | Email Address:<br>Contact Number:             | kaltiand 10@gmail.com<br>+1345<br>9221738           |   |  |  |  |
|                                                                                                    | Postal Code:                                                                                                    | KY1-1208                                 |                                               |                                                     |   |  |  |  |

9. The case is removed

| WORC JobsCayman HELP (PRIVACY POLICY word_text78   L00 |             |         |          |              |        |               | 8   <u>LOG OUT</u> |
|--------------------------------------------------------|-------------|---------|----------|--------------|--------|---------------|--------------------|
| R New -                                                | All Cases   |         |          |              |        |               | æ,                 |
| ▼ All Processes                                        | ٩           |         |          |              |        |               |                    |
| All Cases                                              | Case Number | Process | Activity | Current User | Status | Creation Date |                    |
|                                                        |             |         |          |              |        |               |                    |
|                                                        |             |         |          |              |        |               |                    |
|                                                        |             |         |          |              |        |               |                    |
|                                                        |             |         |          |              |        |               |                    |
|                                                        |             |         |          |              |        |               |                    |
|                                                        |             |         |          |              |        |               |                    |
|                                                        |             |         |          |              |        |               |                    |
|                                                        |             |         |          |              |        |               |                    |